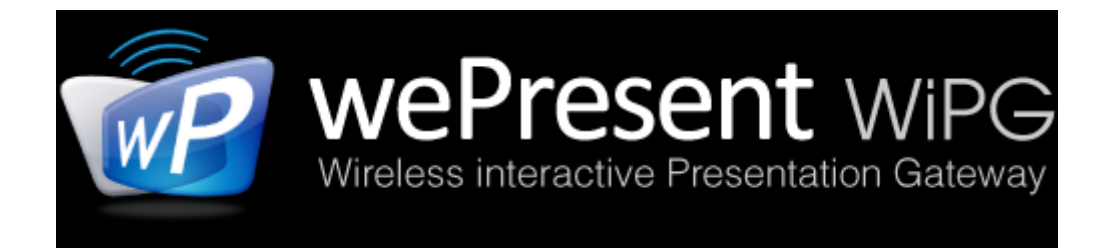

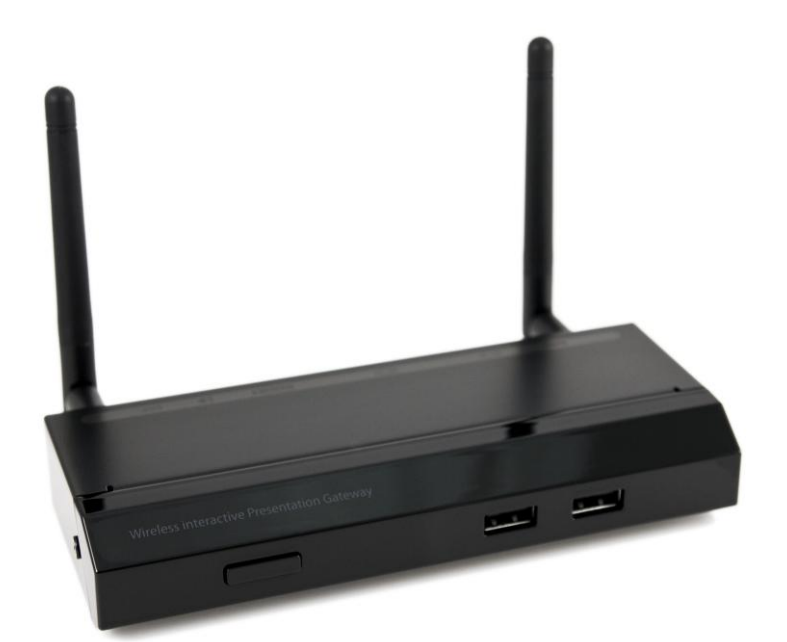

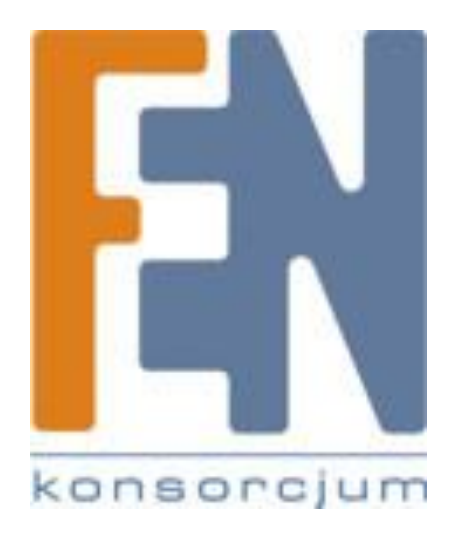

## Podręcznik szybkiej instalcji

## (Model: WiPG-1500)

Poznań 2014

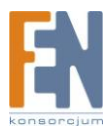

### 1. Zawartość opakowania

- Urządzenie wePresent WiPG-1500
- USB Token
- Zasilacz (DC +5V, 2.6A)
- 2x antena WiFi
- Naścienny uchwyt montażowy
- Podręcznik szybkiej instalacji
- Karta

### 2.Zawartość tokena USB

- Instalator aplikacji dla systemu Windows
- Instalator aplikacji dla systemu MAC
- Sterowniki VAC (sygnału audio dla systemu Windows XP)
- Sterowniki VDD (ekran rozszerzony dla systemów Windows)
- Sterownik USBoIP (dla funkcji IWB)
- Podręcznik użytkownika
- Sterownik SVS
- Plik wykonywalny wePresent WiPG
- Oprogramowanie
  - PtG Converter (dla funkcji MobiShow PtG)
  - SNMP Manager (dla zarządzania SNMP)

## 3. Cechy fizyczne

• Panel przedni

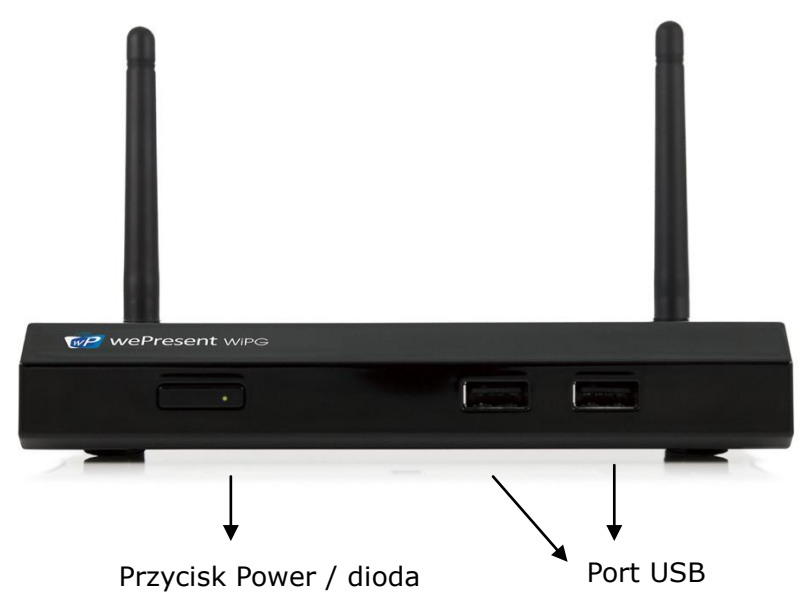

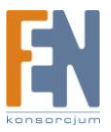

• Panel tylny

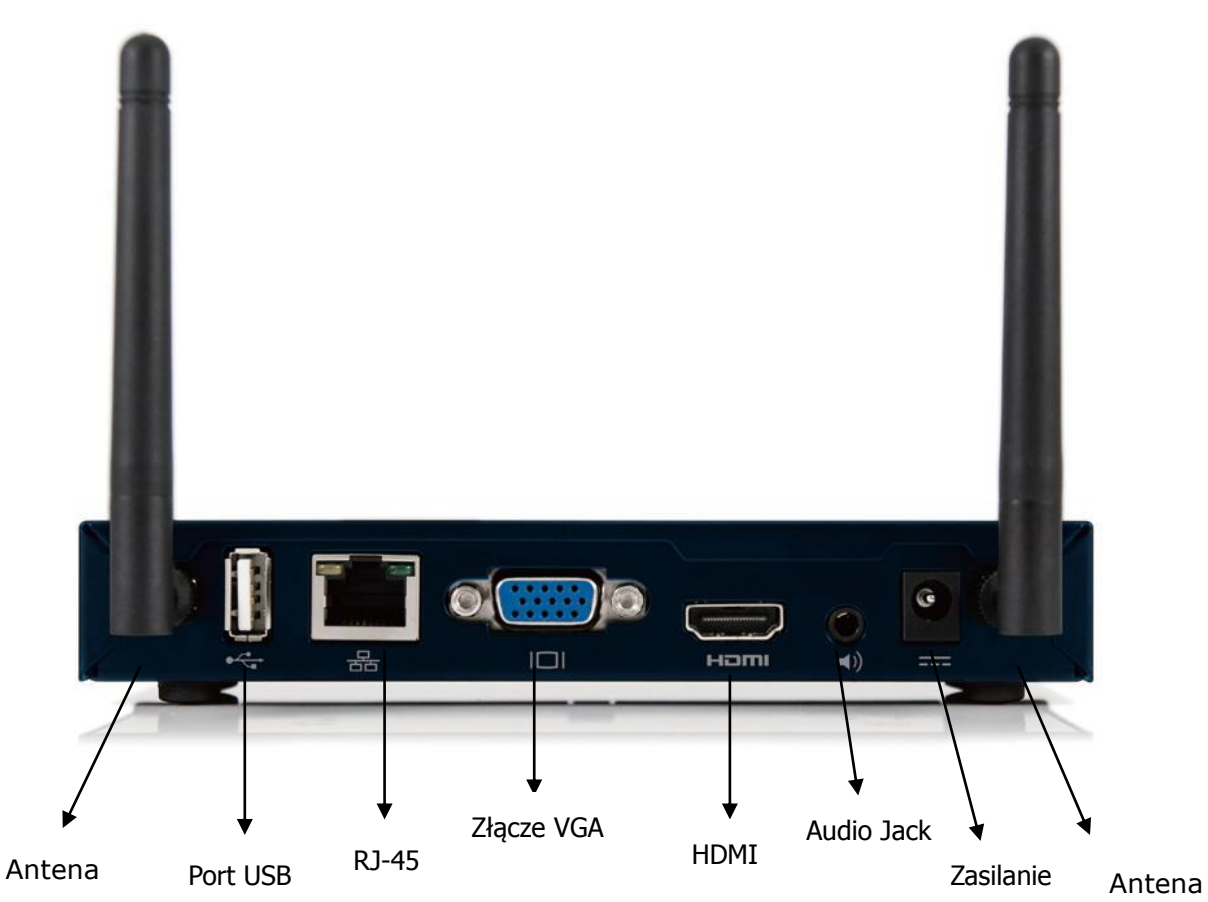

• Spód

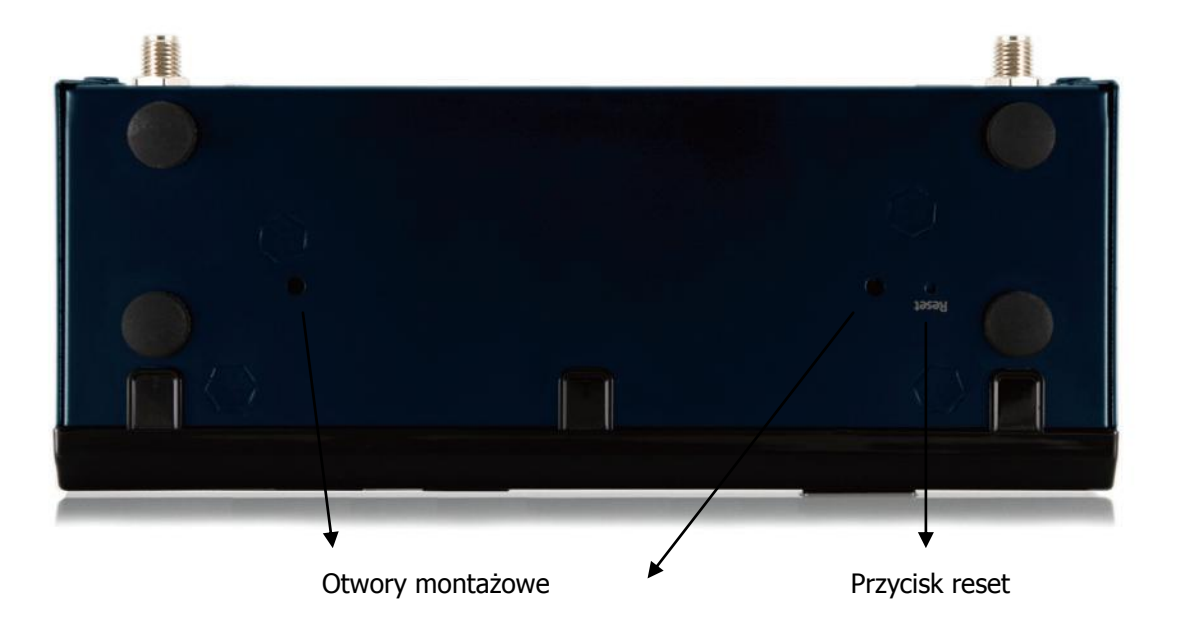

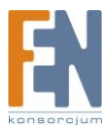

### 4.Co będzie Tobie potrzebne

- Projektor lub HDTV z wejściem VGA/HDMI
- PC/Laptop z systemem Windows lub Mac
- Urządzenie Apple iPhone, iPad lub iPod
- Urządzenie Android smartfon lub tablet
- Głośniki (opcjonalnie, dla odtwarzania dźwięku)
- Mysz lub klawiatura USB (opcjonalnie, dla funkcji zdalnego pulpitu)
- Urządzenie USB HID IWB (opcjonalnie, dla funkcji IWB over IP)

### 5.WiPG-1500 Szybka instalacja

1) Podłącz urządzenie wePresent WiPG-1500 do Projektora za pośrednictwem przewodu VGA i włącz projektor.

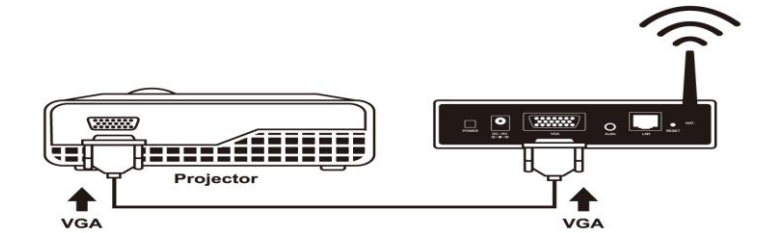

- 2) Podłącz zasilacz do urządzenia WiPG-1500 i naciśnij przycisk "Power" na przednim panelu aby włączyć urządzenie WiPG-1500.
  - Po załadowaniu systemu, na ekranie wyświetli się ekran powitalny, jak na poniższym zdjęciu.

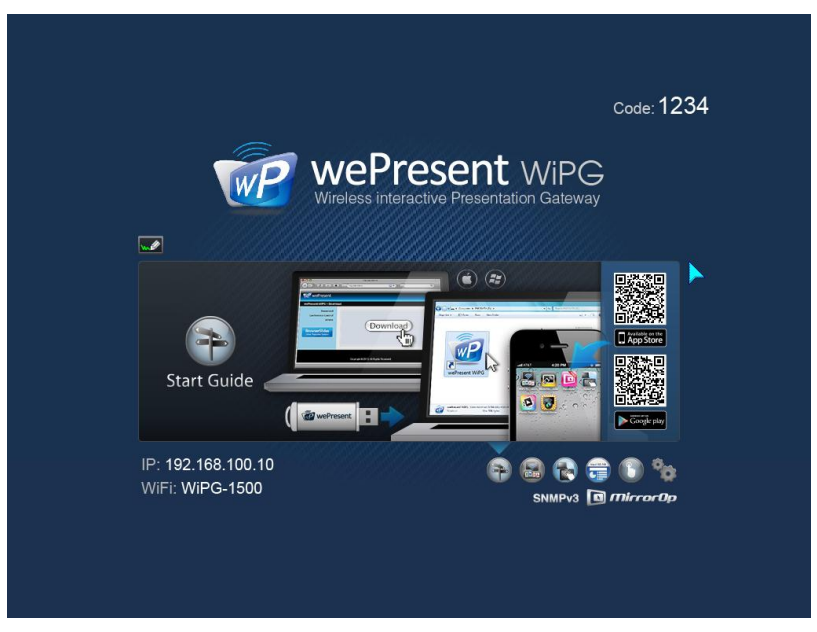

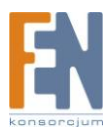

## Główne funkcje WiPG-1500:

| Ikona                                                                                                    | Funkcja              | Opis                                                                                                    |
|----------------------------------------------------------------------------------------------------|----------------------|----------------------------------------------------------------------------------------------------|
|                                                                                                    | DoWiFi               | <ul> <li>Bezprzewodowe wyświetlanie zawartości z systemów</li> <li>Windows &amp; Mac</li> <li>Win: XP/Vista/7/8,</li> <li>Mac: 10.6/10.7/10.8/10.9</li> </ul>                                                                                                    |
| mirror Op                                                                                                    | MirrorOp dla Galaxy  | Obsługa standard MirrorOp dla serii urządzeń Samsung<br>Galaxy. Użytkownik może streamować obraz ze swojego<br>urządzenia mobilnego.                                                                                                    |
|                                                                                                    | WiFi-Doc             | Wysokiej jakości prezentacje za pomocą urządzeń<br>iPhone/iPad lub Android (Word, Excel, PPT, PDF , Photo)                                                                                                    |
|                                                                                                    | SidePad              | Kontroluj prezentację PC lub Mac za pomocą urządzeń<br>iPhone/iPad lub Android                                                                                                    |
| (inp.112.16)                                                                                                    | WebSlides            | Przesyłaj slajdy na podłączone urządzenia mobilne za<br>pomocą przeglądarki.                                                                                                    |
| . Contraction of the second second se | Rysowanie i notatki  | <ul> <li>Rysuj dowolnie na wirtualnej tablicy, bez<br/>jakiegokolwiek połączenia z komputerem.</li> <li>Rób swoje notatki na wyświetlanych slajdach, podczas<br/>prezentacji.</li> <li>Notatki i rysowanie można wykonywać za pomocą<br/>dotykowego ekranu AirPad lub za pomocą każdego<br/>innego urządzenia USB HID.</li> </ul> |
| 1234                                                                                                    | 4-do-1               | Projekcja z 4 urządzeń PC/Mac na jeden ekran,<br>jednocześnie.                                                                                                    |
|                                                                                                    | Kontrola konferencji | Przejdź do strony administracyjnej WiPG aby zarządzać<br>konferencją, lub użyj klawiatury i myszki aby wybrać PC                                                                                                    |
| SNMP<br>V3                                                                                                    | SNMP V3              | Skorzystaj z menadżera SNMP aby zarządzań urządzeniami<br>WiPG w sieci.                                                                                                    |

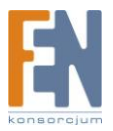

### 6. Połączenie WiFi na systemie Windows

 Upewnij się że twoja karta bezprzewodowa jest włączona, podłącz się bezprzewodowo do sieci wePresent WiPG-1500

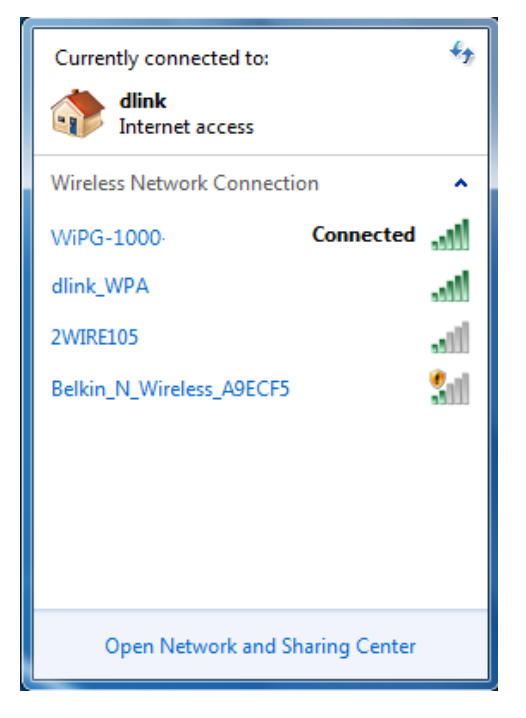

- Otwórz przeglądarkę i wpisz adres IP który wyświetla się w lewym dolnym rogu ekranu, aby uzyskać dostęp do strony administracyjnej urządzenia WiPG-1500 (domyślny adres IP to: 192.168.100.10)
- Pobierz oprogramowanie na system "Windws 8/ 7/ Vista/ XP" i zainstaluj. (Możesz również uruchomić aplikację bezpośrednio z tokena USB)

| wePresent                                                                            |                                                                                                    |
|--------------------------------------------------------------------------------------|----------------------------------------------------------------------------------------------------|
| wePresent-WiPG > Downloa                                                             | d                                                                                                    |
| Download<br>Conference Control<br>Admin<br>BrowserSlides<br>(View Projecting Screen) | You can download Utility for Windows from here.<br>Download (Windows 8 / 7 / Vista / XP )<br>You can download Utility for MAC from here.<br>Download (MacBook 10.5 ~ 10.8) |
|                                                                                      |                                                                                                    |
|                                                                                      | Copyright @ 2012. All Rights Reserved                                                                                                    |

4) Uruchom oprogramowanie i połącz się z urządzeniem WiPG-1500.
 (Upewnij się czy twoja zapora sieciowa zezwala na dostęp do aplikacji)

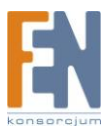

### 5) Wprowadź **KOD**

• Kod jest wyświetlany na ekranie startowym

|                   | - ×                  |
|-------------------|----------------------|
|                   | Login                |
| Login: WiPG-1000- | ×                    |
| Receiver IP       | 192 . 168 . 168 . 61 |
| User Name         | pete                 |
| Code              | 1234                 |
|                   | Connect              |

6) Naciśnij przycisk aby rozpocząć projekcję, lub wybierz dowolną liczbę
 (1 do 4) aby rozpocząć projekcję na podzielonym ekranie.

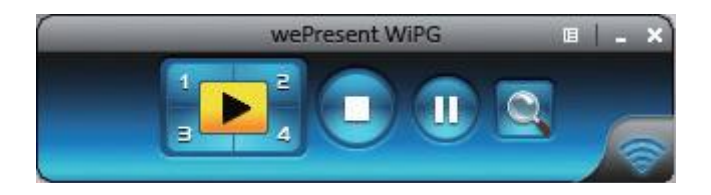

 Podłącz mysz i klawiaturę do urządzenia, aby zdalnie zarządzać pulpitem PC/MAC

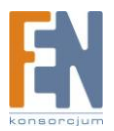

### 7. Połączenie WiFi na systemie MAC

 Włącz kartę sieciową i podłącz się bezprzewodowo do sieci wePresent WiPG-1500

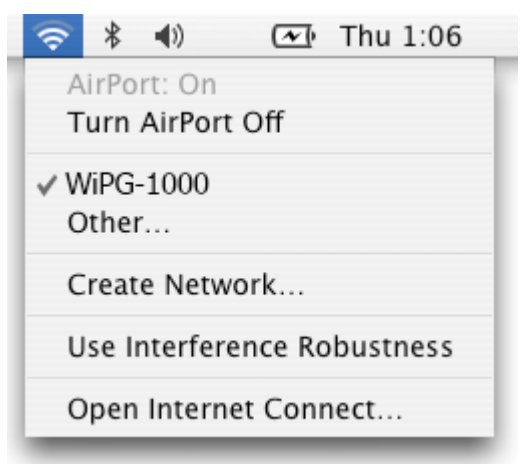

- Otwórz przeglądarkę i wpisz adres IP który wyświetla się w lewym dolnym rogu ekranu, aby uzyskać dostęp do strony administracyjnej urządzenia WiPG-1500 (domyślny adres IP to: 192.168.100.10)
- 3) Pobierz oprogramowanie na system MAC i uruchom.

| wePresent                                                                            |                                                                                                    |
|--------------------------------------------------------------------------------------|----------------------------------------------------------------------------------------------------|
| wePresent-WiPG > Downloa                                                             | d                                                                                                    |
| Download<br>Conference Control<br>Admin<br>BrowserSlides<br>(View Projecting Screen) | You can download Utility for Windows from here. Download (Windows 8 / 7 / Vista / XP ) You can download Utility for MAC from here. Download (MacBook 10.5 ~ 10.8) |
|                                                                                      | Copyright © 2012. All Rights Reserved                                                                                                    |

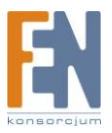

 Uruchom oprogramowanie, wprowadź kod i połącz się z urządzeniem WiPG-1500

| 000          | Login          |
|--------------|----------------|
| Receiver IP: | 192.168.100.10 |
| User Name:   | Eric           |
| Code:        | I              |
| Con          | nect Cancel    |

5) Kliknij na przycisk 🔛 aby rozpocząć projekcję.

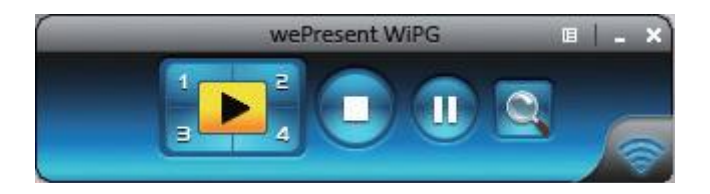

6) Podłącz mysz i klawiaturę do urządzenia, aby zdalnie zarządzać pulpitem PC/MAC

### 8. Pisanie i rysowanie

### • Pisanie:

Podczas pokazu slajdów możesz użyć ekranu dotykowego aby robić notatki lub zaznaczać ważne szczegóły na ekranie.

### • Rysowanie:

Na ekranie powitalnym, możesz przełączyć WiPG-1500 do trybu Direct Draw aby móc rysować i pisać bez udziału komputera.

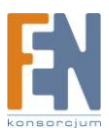

# Gwarancja:

Konsorcjum FEN Sp. z o.o. prowadzi serwis gwarancyjny produktów oferowanych w serwisie dealerskim www.fen.pl.

Procedury dotyczące przyjmowania urządzeń do serwisu są odwrotne do kanału sprzedaży tzn.: w przypadku uszkodzenia urządzenia przez klienta końcowego, musi on dostarczyć produkt do miejsca jego zakupu.

#### Skrócone zasady reklamacji sprzętu:

Reklamowany sprzęt powinien być dostarczony w stanie kompletnym, w oryginalnym opakowaniu zabezpieczającym lub w opakowaniu zastępczym zapewniającym bezpieczne warunki transportu i przechowywania analogicznie do warunków zapewnianych przez opakowanie fabryczne.

Szczegółowe informacje dotyczące serwisu można znaleźć pod adresem <u>WWW.fen.pl/serWis</u> Konsorcjum FEN współpracuje z Europejską Platformą Recyklingu ERP w sprawie zbiórki zużytego sprzętu elektrycznego i elektronicznego. Lista punktów, w których można zostawiać niepotrzebne produkty znajduje się pod adresem <u>WWW.fen.pl/download/ListaZSEIE.pdf</u>

#### Informacja o przepisach dotyczących ochrony środowiska

Dyrektywa Europejska 2002/96/EC wymaga, aby sprzęt oznaczony symbolem znajdującym się na produkcie i/lub jego opakowaniu ("przekreślony śmietnik") nie był wyrzucany razem z innymi niesortowanymi odpadami komunalnymi. Symbol ten wskazuje, że produkt nie powinien być usuwany razem ze zwykłymi odpadami z gospodarstw domowych. Na Państwu spoczywa obowiązek wyrzucania tego i innych urządzeń elektrycznych oraz elektronicznych w wyznaczonych punktach odbioru. Pozbywanie się sprzętu we właściwy sposób i jego recykling pomogą zapobiec potencjalnie negatywnym konsekwencjom dla środowiska i zdrowia ludzkiego. W celu uzyskania szczegółowych informacji o usuwaniu starego sprzętu prosimy się zwrócić do lokalnych władz, służb oczyszczania miasta lub sklepu, w którym produkt został nabyty.

#### Powyższa instrukcja jest własnością Konsorcjum FEN Sp. z o.o.

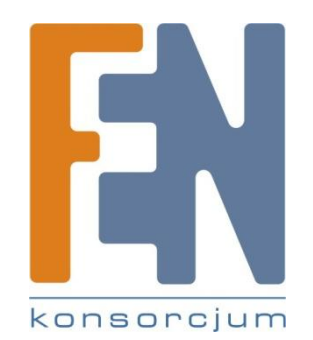

Dział Wsparcia Technicznego Konsorcjum FEN Sp. z o.o. Kontakt: <u>support@fen.pl</u>